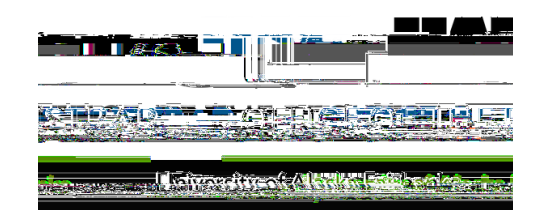

## **Midterm Grade Entry**

|                      | AUNINE Services | TT 4 0 - 1' 0                         | · •                                                                                                    |
|----------------------|-----------------|---------------------------------------|----------------------------------------------------------------------------------------------------|
| ini alayafini dagi a | aoror seguio 17 | an Canada                             | and the second second second second second second second second second second second second second second secon |
|                      |                 | <ul> <li>Login to UAOnline</li> </ul> |                                                                                                    |
|                      |                 | Need help logging in?                 |                                                                                                    |

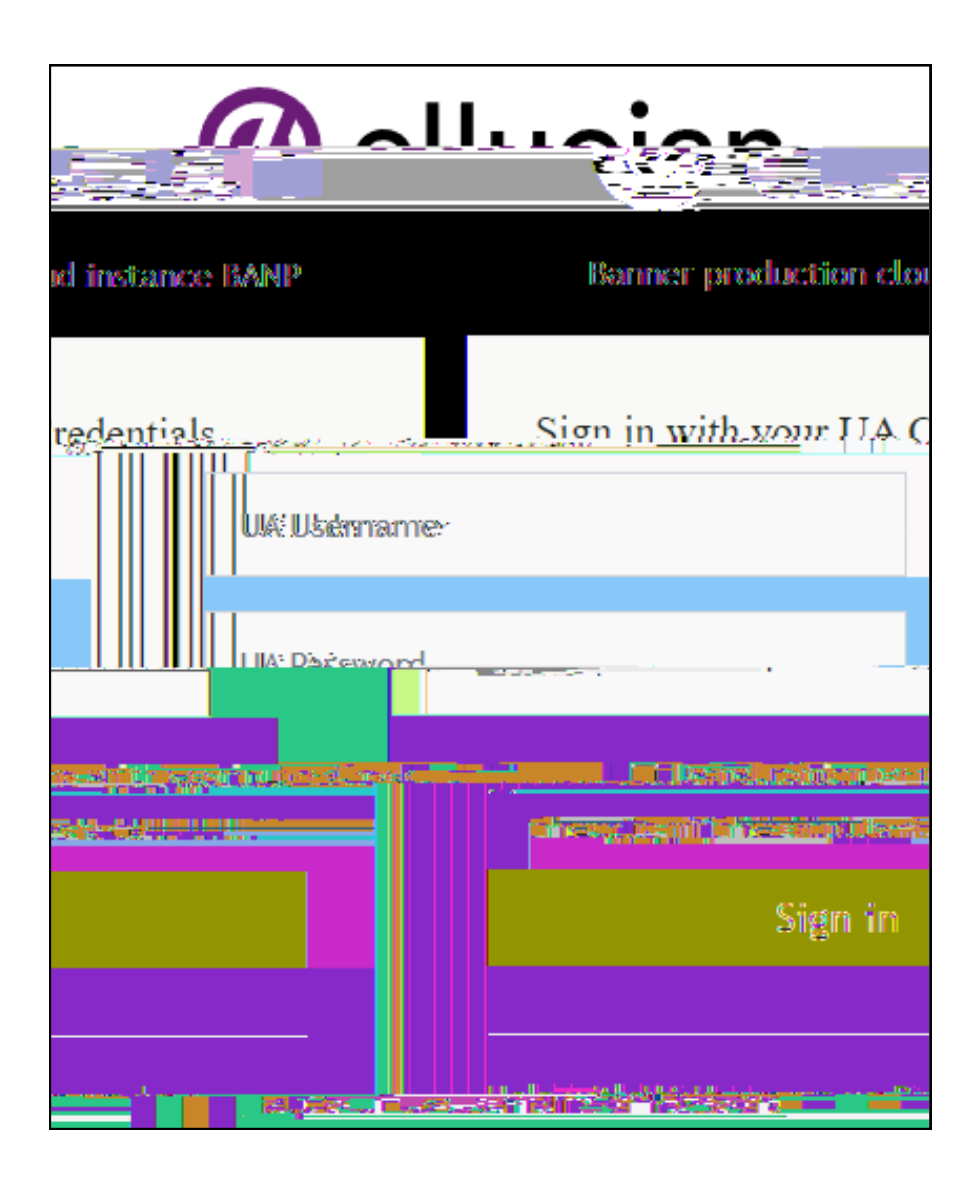

| RETURN TO MENU.                                                                                                    | SITE MAR 1 HELP                                                                                                  |
|----------------------------------------------------------------------------------------------------|----------------------------------------------------------------------------------------------------|
|                                                                                                    | _                                                                                                    |
| sors Masura                                                                                                    | Englan & Ac                                                                                                    |
|                                                                                                    | Term Selection                                                                                                   |
|                                                                                                    |                                                                                                    |
| Faculty Detail Schedule                                                                                                    |                                                                                                    |
|                                                                                                    | WEER at a Glance                                                                                                 |
|                                                                                                    | Detail Class List                                                                                                |
|                                                                                                    | Enter Grades                                                                                                    |
| ,_ <b>-</b>                                                                                                    | Summary Class List (Alternate, Grade, Entry                                                                      |
| Class List with Prerequisites                                                                                                    | and the second second second second second second second second second second second second second second second |
| AND DAMAGE THE PARTY AND A REAL PROPERTY AND A REAL PROPERTY AND A REA                                                                                                    |                                                                                                    |
|                                                                                                    | ibe tail Warchist                                                                                                |
| mgunon, 4145                                                                                                    | Sommane Wolf Hote                                                                                                |
| - with the same of the same of the same    | tus:                                                                                                    |
| Registerbox.Or                                                                                                    | nernela e                                                                                                    |
| Faculty-and-tubisor Security                                                                                                    | a Tufamation                                                                                                    |
| Stall the form                                                                                                    | • • • • • • • • • • • • • • • • • • • •                                                                          |
| , Viewistudetts into montor of the Milet                                                                                                    | réalles growthe et information of the de or service of the service straine                                       |
| otorestain (dB/0).                                                                                                    |                                                                                                    |
| Were a strategy and the strategy and the | ew.oob.wcdi-Degree-gyaronwas                                                                                     |
| As face: Assarbate of s                                                                                                    |                                                                                                    |
| Assignment History                                                                                                    |                                                                                                    |
| class acreate bearch. Class Ochodala Cesada                                                                                                    |                                                                                                    |
| Traditional and Distance Education courses across Alaska                                                                                                    |                                                                                                    |

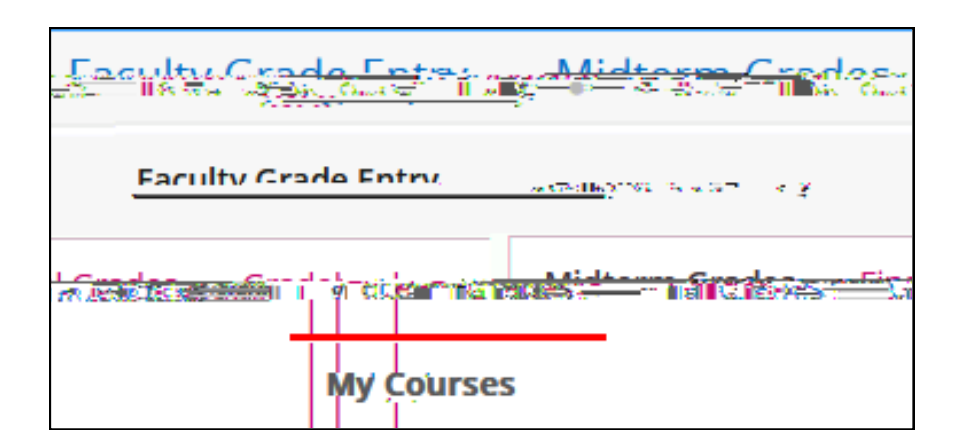

| A Street mode (1871/17 Steven as a |
|------------------------------------|

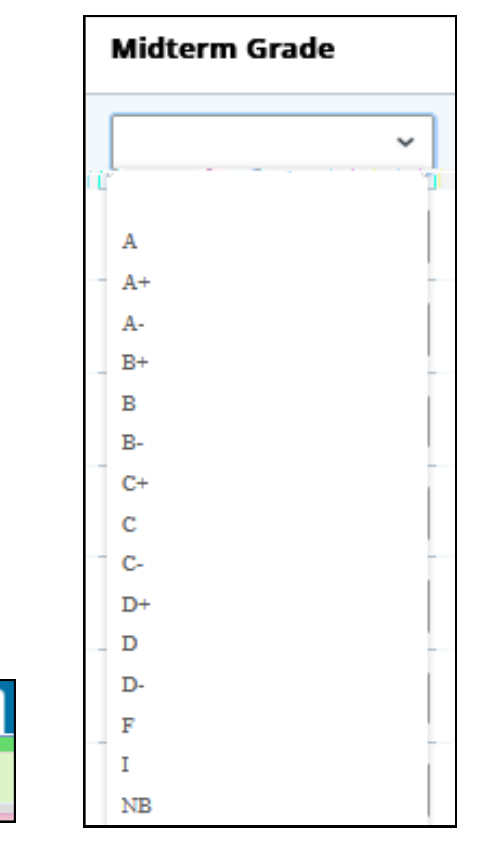

| A Save Successu |
|-----------------|
|                 |
|                 |
|                 |
|                 |

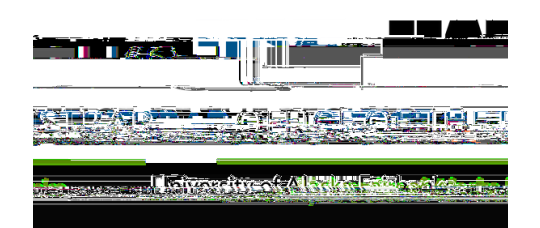

| Jools |                   |
|-------|-------------------|
| late  | Export Grade Temp |
|       | Import            |

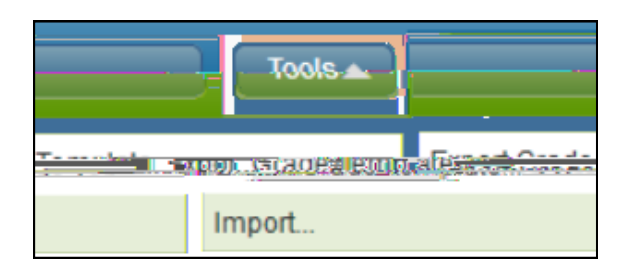

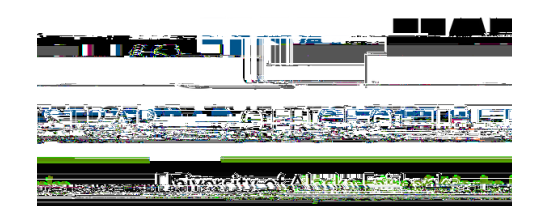

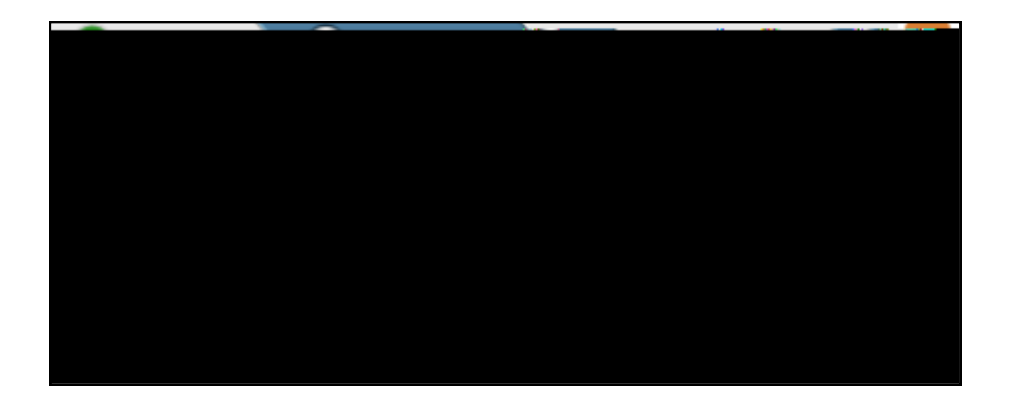

| Describe alternation of a second second second | the state of the state of the s | <br> | <br> |
|------------------------------------------------|----------------------------------------------------------------------------------------------------|------|------|
|                                                |                                                                                                    |      |      |
|                                                |                                                                                                    |      |      |

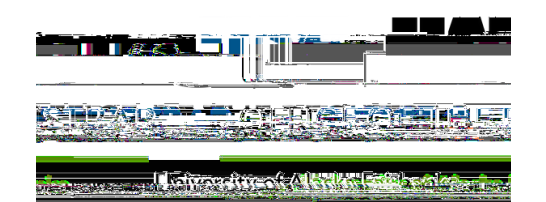